## Richiesta autocertificazione crediti formativi sulla Piattaforma Ufficio Web (Im@teria)

Le vigenti Linee Guida 2020 approvate dal CNAPPC stabiliscono la possibilità per gli architetti di richiedere al proprio ordine il **riconoscimento dei crediti formativi** per lo svolgimento di alcune attività specifiche attraverso l'**autocertificazione**.

Si tratta di un procedimento telematico da effettuare sull'apposita <u>piattaforma</u> <u>im@teria</u> indicando i parametri di seguito descritti per ogni evento per cui si chiede il riconoscimento. L'autocertificazione **verrà esaminata dall'ordine entro e non oltre i 60 giorni** dall'invio e, nel caso in cui non corrispondesse al vero, il professionista in questione è **sanzionabile** disciplinarmente dall'ordine ma anche dal **Codice Civile per dichiarazione falsa**.

## Autocertificazione CFP Architetti: Attività Riconosciute

Secondo quanto disposto dal Regolamento per la formazione continua derivato dall'art. 7 del DPR 7 agosto 2012 n. 137, e dal **punto 6.7 delle Linee Guida per gli architetti del 2017**, le attività compatibili con l'autocertificazione su Imateria sono le seguenti:

- Corsi abilitanti ed aggiornamenti relativi a sicurezza, VVFF, acustica, RSPP per i quali sono riconosciuti 1 CFP per per ogni ora, per un massimo di 20 CFP;
- Master universitario, assegni o dottorato di ricerca, scuole di specializzazione, laurea specialistica, seconda laurea

per i quali vengono riconosciuti 20 cfp per ogni anno di corso, ad avvenuto superamento dello stesso e previo riscontro da parte dell'Ordine territoriale;

• Mostre fiere ed altri eventi assimilabili

1 cfp per ogni ingresso a patto che venga allegata la scansione del biglietto d'ingresso timbrato e firmato dal professionista;

- Monografie, articoli e saggi, pubblicazione di progetti
   1 cfp, a patto che nel documento allegato figurino il nome del professionista, il codice ISBN/ISSN/DOI o EAN e la data;
- Esercitazioni e mobilitazioni di Protezione Civile
   2 CFP per ogni giorno di attività, con un massimo di 24 CFP nel triennio, solo se derivano da protocolli d'intesa sottoscritti dal CNAPPC e Ordini territoriali con il Dipartimento Nazionale della Protezione Civile e/o le Protezioni civili regionali-provinciali.;
- Attività formativa svolta all'estero
   la richiesta dovrà essere presentata entro l'anno in cui è stata svolta tale attività;
- Attività formativa degli enti pubblici nei confronti dei propri dipendenti o dei dipendenti di altri enti pubblici,

solo nel caso in cui non siano stati attivati specifici accordi/protocolli d'intesa previsti al punto 5.5;

Corsi o eventi organizzati e accreditati da altri Ordini e Collegi sul territorio nazionale • solo nel caso in cui non sia stato richiesto preventivo accreditamento secondo quanto previsto al punto 6.1;

## Autocertificazione su Im@teria: come effettuarla

La richiesta va effettuata sul portale Im@teria via telematica. per Il professionista che intende presentare l'istanza di autocertificazione per il riconoscimento dei crediti formativi per le attività di cui sopra dovrà seguire i passi sotto elencati:

1. accedere al portale immettendo *username* e *password*;

| <u>un</u>               | Login                                 |  |  |  |
|-------------------------|---------------------------------------|--|--|--|
|                         | UTTICIOWED                            |  |  |  |
| UfficioWeb              | e e e e e e e e e e e e e e e e e e e |  |  |  |
| Il tuo Ufficio Virtuale | * Password:                           |  |  |  |
|                         | <b>67</b>                             |  |  |  |
|                         | Non ricordi i dati di accesso?        |  |  |  |
|                         | ACCEDI                                |  |  |  |

2. se non si è in possesso delle credenziali, per recuperarle CLICCA QUI (inserendo poi il codice fiscale)

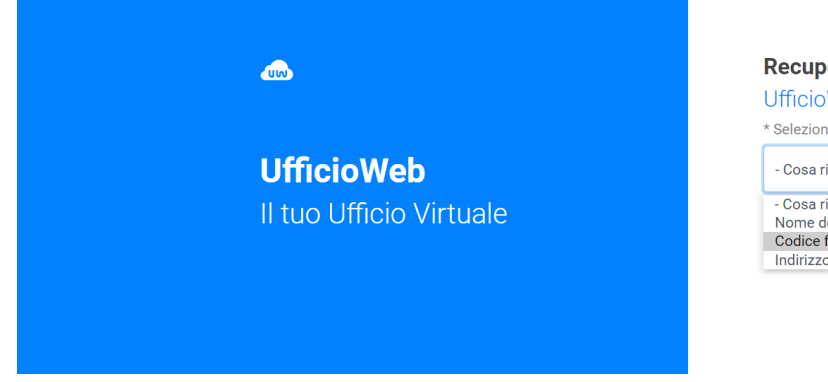

## **Recupero password**

UfficioWeb

\* Seleziona un dato di identificazione - Cosa ricordi dei tuoi dati di registrazione? - Cosa ricordi dei tuoi dati di registrazione? Nome dell'utente (es: mario.rossi) Codice fiscale Indirizzo e-mail

3. cliccare nel riquadro "Formazione"

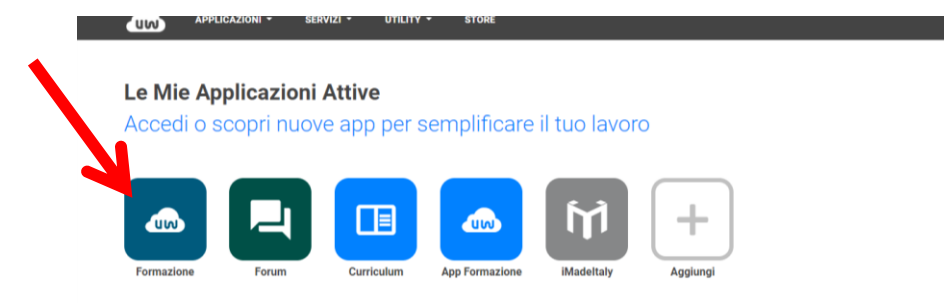

4. cliccare su <u>"Le mie certificazioni"</u> sul menù in alto;

|                                       | RVIZI - UTILITY - S          | TORE            |                      |                | frontoffice 1 ▼ € 0.0 | 00 SUPPORTO    |
|---------------------------------------|------------------------------|-----------------|----------------------|----------------|-----------------------|----------------|
| Formazione continua                   |                              |                 |                      |                | FAQ/Assistenza Ac     | ccedi al forum |
| Corsi disponibili I miei corsi Le mie | certificazioni               |                 |                      |                |                       |                |
| Periodo di formazione dal 01,         | /01/2020 al 31/12/2022 ℈     |                 |                      | 2              | 2020 2021 202         | 22 Status      |
| 🔎 Ricerca 🖓 Annulla ricerca 🖷         | Situazione formativa  👘 Auto | cert. formativa |                      |                |                       |                |
| - Ordine Provinciale -                | - Enti terzi -               | ✓ Frogazione -  | ✓ - Area formativa - | - Iscrizioni - | - Costo -             | ~              |

5. cliccare su "Nuova istanza", sempre nella sezione in alto a sinistra;

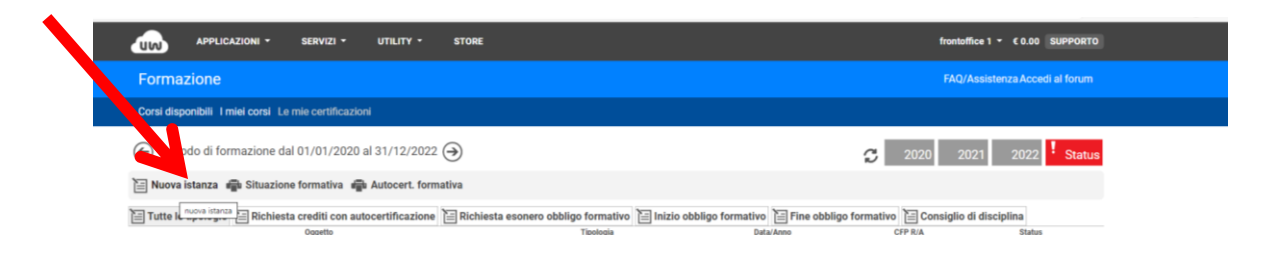

6. selezionare "Richiesta crediti con autocertificazione" dal menù "Oggetto";

| * Oggetto:                 | - Seleziona                                                     | ~                                                                                                    | Dati generali                                                                                                    |
|----------------------------|-----------------------------------------------------------------|----------------------------------------------------------------------------------------------------|----------------------------------------------------------------------------------------------------|
| * Oggetto:<br>* Tipologia: | - Seleziona                                                     | ~                                                                                                    |                                                                                                    |
| * Tipologia:               |                                                                 |                                                                                                    |                                                                                                    |
| ripologia.                 | - Seleziona                                                     |                                                                                                    |                                                                                                    |
| * Anno di riferimento      | Richiesta esonero obbligo formativo<br>Inizio obbligo formativo |                                                                                                    |                                                                                                    |
|                            | Consiglio di disciplina                                         |                                                                                                    | Annotazioni                                                                                                    |
| Note del richiedente:      |                                                                 |                                                                                                    |                                                                                                    |
|                            |                                                                 |                                                                                                    |                                                                                                    |
|                            |                                                                 |                                                                                                    |                                                                                                    |
| Data invio:                |                                                                 |                                                                                                    |                                                                                                    |
|                            | * Anno di riferimento<br>Note del richiedente:<br>Data invio:   | * Anno di riferimento     Richiesta esonero obbligo formativo     Inizio obbligo formativo     Fine obbligo formativo     Consiglio di disciplina  Note del richiedente:  Data invio: | Anno di riferimento     Richiesta esonero obbligo formativo     Inizio obbligo formativo     Fine obbligo formativo     Consiglio di disciplina  Note del richiedente:  Data invio: |

- Compilare tutti i dati di seguenti in relazione al tipo di attività svolta nel menù "Tipologia", "data" di svolgimento dell'evento, "Titolo" e "Organizzatore" (obbligatori solo i campi con asterisco \*);
- 8. <u>salvare l'istanza</u>;
- 9. procedere con il *caricamento della documentazione richiesta* relativa in PDF;
- 10. inviare la richiesta cliccando su "**invia certificazione**"

Sul portale è prevista la possibilità di monitorare lo stato di avanzamento della pratica, nello specifico sarà possibile visualizzare uno dei seguenti "status":

- Non inviata se la richiesta non è ancora stata inviata
- Istruttoria in corso se la richiesta è stata inviata correttamente
- Confermata dopo che l'istanza viene accettata dalla Segreteria;